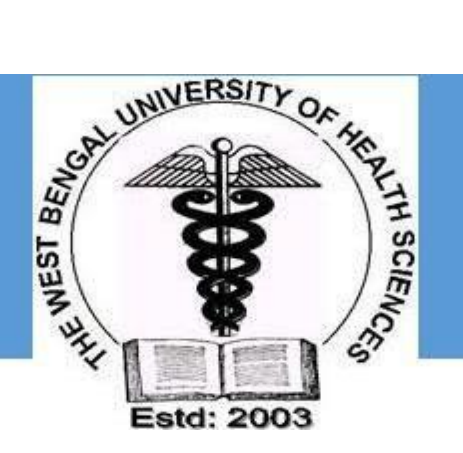

## THE WEST BENGAL UNIVERSITY OF HEALTH SCIENCES

# **USER MANUAL FOR STUDENT REGISTRATION**

Version 1.0 Jan-2018

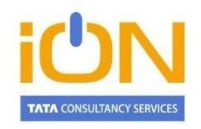

#### TATA CONSULTANCY SERVICES

Empire Plaza Empire Industrial Estate 101, LBS Marg Vikhroli West Mumbai 400 083 Phone: 91-22-6778 6565 Fax: 91-22-6778 6555 www.tcsion.com

## Contents

| 1. | Introduction                                                    | 3                |
|----|-----------------------------------------------------------------|------------------|
| 2. | Steps for Online Registration Process                           | 3                |
|    | Check Eligibility Status                                        | 5                |
|    | Basic Details                                                   | 6                |
|    | Qualification                                                   | 8                |
|    | Upload Photo and Signature                                      | 9                |
|    | Payment Details                                                 | 10               |
|    | Declaration                                                     | 10               |
|    | Acknowledgement                                                 | 10               |
| 3. | Steps for the Applicants to check their Registration Form       | <mark></mark> 12 |
| 4. | Student Login for Helpdesk issues                               | 16               |
| 5. | Search and Approve registered candidates (for Colleges & WBUHS) | 18               |
| 6. | Bulk Download of candidate data (for Colleges and WBUHS only)   | <mark></mark> 22 |

# TATA CONSULTANCY SERVICES

### 1. Introduction

In order to enable the colleges affiliated under The West Bengal University of Health Sciences to register their students online, TCS iON eForms solution has provided the required online tool. This manual has been written to help the applicants to understand and use the registration form webpage of The West Bengal University of Health Sciences.

## 2. Steps for Online Registration Process

The online students' registration process consists of the following steps:

STEP-I: Visit the website of The West Bengal University of Health Sciences (<u>http://www.wbuhs.ac.in/</u>) STEP-II: Click on the Online Student Registration Link.

STEP-III: The login form will be displayed as below. Please provide the following details and mention the CORRECT and UPDATED mobile number (without DND) where the UserID and Password will be sent.

|                  | Eatt. 2003                                                               | oj steatth                   | Sciences              |          |  |
|------------------|--------------------------------------------------------------------------|------------------------------|-----------------------|----------|--|
|                  |                                                                          | Registration                 | Form                  |          |  |
| Registration     |                                                                          |                              |                       |          |  |
| Personal Details |                                                                          |                              |                       |          |  |
| *St              | udent Name                                                               |                              |                       |          |  |
|                  | (As record                                                               | ded in the previous Qu       | alifying Examination) |          |  |
| *Date of Birth   | (DD/MM/YYYY accordi<br>Card/Pass Certificate o<br>M.P./Equivalent Examin | ng to Admit<br>of<br>nation) | *Father's Name        |          |  |
| *Mobile No.      |                                                                          |                              | *Email ID             |          |  |
| ourse Details    |                                                                          |                              |                       |          |  |
| *Degree          | 🔘 UG Degree 🔘 PG<br>PD                                                   | i Degree 🔘                   | *Course Of Study      | Select   |  |
| *College Name    | Select                                                                   |                              | *College ID           |          |  |
| *Subject         | Type                                                                     | a Sw 2 n                     | Session 20            | 017-2018 |  |

Figure 1. Initial Login Page

The West Bengal University of Health Sciences – User Manual for student registration **STEP-IV:** Click the "Complete Registration" button as shown below:

| Please dick or<br>In case    | of whom's registration is sent to your register to whom a women with the registration Page. |
|------------------------------|---------------------------------------------------------------------------------------------|
| Student Profile Details      |                                                                                             |
| Application Sequence Number: | 179D0110002                                                                                 |
| Session:                     | 2017-2018                                                                                   |
| Student Name:                | NON                                                                                         |
| Degree:                      | UG                                                                                          |
| Course of Study:             | B.Sc in Critical Care Technology                                                            |
| Subject:                     | Critical Care Technology                                                                    |
| College Id:                  | 9D011                                                                                       |
| College Name:                | SANJIBAN INSTITUTE OF HEALTH SCIENCE                                                        |
| Date Of Birth:               | 01-02-2001                                                                                  |
| Father's Name:               | DASDAD                                                                                      |
| Contact Details              |                                                                                             |
| Email ID:                    | asdad@abc.com                                                                               |
| Mobile Number:               | 9999999999                                                                                  |

| Sealth Sciences                                                                                                    |
|----------------------------------------------------------------------------------------------------|
| INSTRUCTIONS                                                                                                    |
| <ul> <li>d. For the candidates other than "INDIAN" nationality, "No Objection Certificate" must be submitted from Ministry of External Affairs and Ministry of Health &amp; Family Welfare (Govt. of India).</li> <li>e. Age Proof certificate.</li> <li>f. Letter of permission from the employer, if employed</li> <li>g. Registration Fee of Rs. 2000/- (Rupees Two thousand). FOR CANDIDATES WHO HAVE ALREADY PAID THE REGISTRATION FEES THROUGH OFFLINE MODE, MUST ENTER THE PAYMENT CODE NO. TO BE ISSUED BY THE PRINCIPAL, AT THE TIME OF ONLINE SUBMISSION OF APPLICATION. CANDIDATES WHO ARE YET TO PAY THE REGISTRATION FEES, SHALL PROCEED WITH THE ONLINE</li> </ul>                                                                               |
| <ul> <li>MODE OF PAYMENT.</li> <li>h. Self-attested hard copies of documents mentioned in a), c), d), e) &amp; f) and ORIGINAL Migration Certificate/ School Leaving Certificate have to be sent to the University through the Head of the Institution.</li> <li>i. Until the original Migration certificates / School Leaving certificate is received in the University, admission is considered as provisional. Final Registration will be confirmed only after receipt of these documents.</li> <li>j. NO CANDIDATE IS ALLOWED REGISTRATION IN 2 (TWO) OR MORE UNIVERSITIES OR 2(TWO) OR MORE COURSES IN THE SAME UNIVERSITY AT THE SAME TIME. IF FOUND SO, HIS/HER REGISTRATION IS LIABLE TO BE CANCELLED ALONGWITH ADMISSION TO THE COURSE(S).</li> </ul> |
| I Agree                                                                                                    |

Figure 2. Login Instructions

| <b>STEP-VI:</b> The Registration home | page will b | e displayed | with 4 tabs:- |
|---------------------------------------|-------------|-------------|---------------|
|                                       |             |             |               |

- a.) Check Eligibility Status
- b.) Basic Details
- c.) Qualifications
- d.) Payment Details

#### Check Eligibility Status

|                          |                                                                                     | Session 2017                | -2018                      |                                        |
|--------------------------|-------------------------------------------------------------------------------------|-----------------------------|----------------------------|----------------------------------------|
| *                        | Degree (a) UG Der                                                                   |                             | *Course Of Study           | R Sc in Critical Care Tache            |
|                          |                                                                                     |                             | est in stary               | Bischi chuca care recht                |
| *Caste Ca                | GENERAL                                                                             |                             | * Subject                  | Critical Care Technology               |
| *Whether employed        | to any O Yes O                                                                      | No                          | *Please upload No Ob       | jection certificate from the Employer. |
| ollege Status            | nicetion -                                                                          |                             | 1                          |                                        |
| *Colleg<br>gher Secondar | e Name SANJIBAN<br>y Marks Details                                                  |                             | *College ID                | 9D011                                  |
| *Colleg                  | e Name SANJIBAN<br>y Marks Details                                                  |                             | *College ID                | 9D011                                  |
| *Colleg                  | ye Name SANJIBAN<br>Y Marks Details<br>Subjects                                     | INSTITUTE OF                | *College ID Obtained Marks | 9D011<br>Marks%                        |
| *Colleg                  | ye Name SANJIBAN<br>Ty Marks Details<br>Subjects<br>Physics                         | INSTITUTE OF                | *College ID Obtained Marks | 9D011<br>Marks%                        |
| *Colleg                  | y Marks Details Subjects Physics Chemistry                                          | INSTITUTE OF<br>Total Marks | *College ID Obtained Marks | 9D011<br>Marks%                        |
| *Colleg                  | y Marks Details Subjects Physics Chemistry Biology                                  | INSTITUTE OF                | *College ID Obtained Marks | 9D011<br>Marks%                        |
| *Colleg                  | ye Name SANJIBAN<br>Ty Marks Details<br>Subjects<br>Physics<br>Chemistry<br>Biology | INSTITUTE OF                | *College ID Obtained Marks | 9D011<br>Marks%                        |

Figure 3. Check Eligibility Details

| SI  | lahal Tunc                              | Actions to be parformed                                                                      |
|-----|-----------------------------------------|----------------------------------------------------------------------------------------------|
| No. | Label Type                              | Actions to be performed                                                                      |
| 1   | Degree                                  | The Degree for which registration will take place will be pre-selected                       |
| 2   | Course of Study                         | The course of study according to the type of degree will be pre-selected.                    |
| 3   | Subject                                 | The subject pertaining to the course of study will be pre-selected                           |
| 4   | Caste Category                          | $Select the caste and upload the caste certificate for the candidates other than \ General.$ |
| 5   | Whether employed to<br>any Organization | If "Yes", then upload the No Objection certificate from the Employer.                        |
| 6   | College Name                            | The College name will also be pre-selected.                                                  |
| 7   | College ID                              | According to the College selected, College ID will be auto-populated.                        |
| Q   | Higher Secondary                        | For the U.G. candidates, provide the Higher Secondary marks details and                      |
| 0   | Marks Details                           | check the eligibility.                                                                       |
| 9   | Total Aggregate Marks                   | Total Aggregate Marks will be auto-calculated.                                               |

The West Bengal University of Health Sciences – User Manual for student registration **STEP-VII:** Proceed to "**Basic Details**" and fill-up the details as shown below:

#### **Basic Details**

| oneon engloring a     | Dasic Details                      |                       | ajinent betana |
|-----------------------|------------------------------------|-----------------------|----------------|
| ent Profile           |                                    |                       |                |
|                       |                                    |                       |                |
| *Student Name         | SAJMON                             |                       |                |
|                       |                                    |                       |                |
| *Date of Birth        | 01/02/2001                         | ×Gender               | Select         |
|                       | Upload Age Proof Certificate here. | *Differently Abled    | 🔘 Yes 🔘 No     |
| *Marital Status       | Select                             |                       |                |
| ×Nationality          | Select                             |                       |                |
| *Religion             | Select                             | *Mother's Name        |                |
| * Father's Name       | DASDAD                             | Aadhar Number         |                |
| manent Address        |                                    |                       |                |
| *Address Line 1       |                                    | *Oty/Locality/Village |                |
| Adress Line 2         |                                    | *Country              | Infe           |
| X Chatta              | West Report                        | 8 Dictrict            |                |
|                       |                                    | N                     |                |
| Philip code           |                                    | 6. j.                 |                |
| * Permanent Address S | ame As Present Address? 🔘 Ye       | s 🔘 No                |                |
| 20 P.20               |                                    |                       |                |
| sent Address          |                                    | 8 8 9                 |                |
| *Address Une 1        |                                    | *Qty/Locality/Village |                |
| Adress Line 2         |                                    | × Country             | Select         |
| *State                |                                    | *District             |                |
| *Pin code             |                                    | *Email ID             | asdad@abc.com  |
|                       |                                    |                       |                |

Figure 4. Basic Details

| SI<br>No. | Label Type   | Actions to be performed                                                                                                    |
|-----------|--------------|----------------------------------------------------------------------------------------------------|
| 1         | Student Name | The correct name of the Applicant as mentioned in previous<br>qualifying examination will be pre-selected. For the Female<br>married candidates, Name should be filled as Maiden Name<br>followed by the Surname after marriage within brackets. |

The West Bengal University of Health Sciences - User Manual for student registration

|                        | THE TOOLES                                               |                                                                    |
|------------------------|----------------------------------------------------------|--------------------------------------------------------------------|
| 2                      | Data of Dirth                                            | Choose the Date of Birth in DD/MM/YYYY format. This date of        |
| 2                      | Date of Birth                                            | birth should be same as mentioned in the Age-proof document        |
|                        | Caradar                                                  | Coloct the Condex from the list                                    |
| 3                      | Gender                                                   | Select the Gender from the list.                                   |
| 4                      | Marital Status                                           | Select the Marital Status from the list.                           |
|                        |                                                          | Click Yes or No depending on whether student is                    |
| 5                      | Differently Abled                                        | disabled/handicapped. If "Yes", then provide the "Handicap         |
|                        |                                                          | Card No."                                                          |
|                        |                                                          | Select the "Nationality" from the list. If the nationality is      |
|                        |                                                          | "Indian", then provide the Aadhar No. If the nationality is other  |
| 6                      | Nationality                                              | than "Indian", then provide the Passport No. and upload the        |
|                        |                                                          | no-objection certificate from Ministry of External Affairs and     |
|                        |                                                          | Ministry of Health & Family Welfare.                               |
| 7                      | Religion                                                 | Select Religion from list. If not mentioned, select Other.         |
| 8                      | Mother's Name                                            | Enter the correct Mother's Name                                    |
| 9                      | Father's Name                                            | Father's Name will be pre-filled.                                  |
| 10                     | Address Line1, 2                                         | Enter the correct Address.                                         |
| 11                     | City/Locality/Village                                    | Enter the correctCity/Locality/Village                             |
| 12                     | Country                                                  | Enter the correct Country                                          |
| 13                     | State                                                    | Enter the correct State                                            |
| 14                     | District                                                 | Enter the correct District                                         |
| 15                     | Pincode                                                  | Enter the correct Pincode                                          |
|                        |                                                          |                                                                    |
| l <mark>f the l</mark> | <mark>Pe</mark> rma <mark>nent Ad</mark> dress is same a | as that of Present Address click "Yes", otherwise "No" and fill-up |
| the P                  | resent Address.                                          |                                                                    |
|                        |                                                          |                                                                    |
| 16                     | E-mail ID                                                | The E-mail Id will be pre-filled.                                  |
| 17                     | Mobile No.                                               | The Mobile No. will be pre-selected. SMS will be sent to the       |
|                        |                                                          | Applicant for viewing his/her Registration form after              |
|                        |                                                          | submission.                                                        |

# Please provide the CORRECT mobile number as there will be notification to all the successfully registered candidates through SMS after submission of the Registration form. SMS once sent will not be resent again so please don't delete.

Click Next to Move to the "Qualification" Section.

#### Qualification

**STEP-VIII** – Provide the Previous Academic Qualification(s) details as shown below:

| Sr<br>no. | Name Of Examination | Board/University | Year of<br>Passing | Roll No. | Total Marks |
|-----------|---------------------|------------------|--------------------|----------|-------------|
| 1.        |                     |                  | Select 💌           |          |             |
| 2.        |                     |                  | Select 💌           |          |             |
| 3.        |                     |                  | Select 💌           |          |             |
| 4.        |                     |                  | Select 💌           |          |             |
|           | 1                   |                  | 10.000             | 11       |             |
| ÷.        |                     |                  | 36lect             |          |             |
| (         |                     | 111<br>×B        | reak in studies () | Yes 🔘 No | <u></u>     |

Figure 5. QualificationDetails

| S | SI No. | Label Name           | Actions to beperformed                                               |
|---|--------|----------------------|----------------------------------------------------------------------|
|   | 1      | Name of              | Enter the previous name of the examination qualified.                |
|   | 1      | Examination          |                                                                      |
|   | 2      | Board/University     | Enter the name of the Board/University.                              |
|   | 3      | Year of Passing      | Select the correct Year of Passing from the drop-down.               |
|   | 4      | Roll No.             | Enter the previous roll no.                                          |
|   | 5      | Total Marks          | Enter the total marks.                                               |
|   | 6      | Marks Obtained       | Enter the marks obtained                                             |
|   | 7      | Marks%               | Marks% will be auto-calculated                                       |
|   | 0      | Upload Marksheets    | Marksheets and Certificates can be uploaded in a zip file.           |
|   | 0      | and certificates     |                                                                      |
|   | 9      | Breakin Studies      | If "Yes", then upload applicant's self-declaration                   |
|   |        | Whether registered   | If "Yes", then provide the WBUHS Registration No. If "No", then      |
|   | 10     | in West Bengal       | provide the name of any other university from where the applicant    |
|   | 10     | University of Health | has qualified. Please select "No" if the applicant has not qualified |
|   |        | Science              | from any University.                                                 |

#### Scroll down to upload photo and signature

Upload Photo and Signature

1) Click on 'here' as shown. The following screen appears.

| Document / Ima | ge Upload                                                                                                    | ×                                 |
|----------------|----------------------------------------------------------------------------------------------------|-----------------------------------|
| Photograph     | Signature                                                                                                    |                                   |
|                | * Photograph : Choose File No file chosen<br>Please upload your recent passport size photograph: max 30KB<br>Close This Window | ★ 30 mm →     ↓     ↓     ↓     ↓ |
|                | Close This Window                                                                                                    |                                   |

- a) Create or scan a photograph of dimensions 30mm width and 45 mm height as shown
- b) Ensure that the photograph does not exceed 30KB in size
- c) Click Choose File, select the scanned photograph file and then click Upload
- 2) Click Signature tab beside Photograph as shown below

| Document / Image Upload                                                            | ×   |
|------------------------------------------------------------------------------------|-----|
| Photograph Signature                                                               |     |
| * Signature : Choose File No file chosen<br>Please upload your Signature :max 20KB | som |
| Signature tab Close This Window                                                    |     |

- a) Scan your signature of the dimension 80mm width X 3.5 cm height as shown
- b) Ensure that the scanned image does NOT exceed 20KB in size
- c) Click Choose File, select the scanned signature file and then click Upload

Click Next to proceed for "Payment Details" section

#### Step-IX – Provide the necessary details for payment of Registration fees as shown below:

| -                                     |                                                                                                    |
|---------------------------------------|----------------------------------------------------------------------------------------------------|
| ayment Details                        |                                                                                                    |
|                                       | *Registration Fees already No Yes                                                                     |
|                                       | *Payment Code Number                                                                                  |
|                                       | Disclaimer                                                                                            |
| "I hereby declare that all the partic | lars stated in this application form are true to the best of my knowledge and belief. If any of these |
| information provided is found false/  | ncorrect, I shall abide by the actions/decisions taken by the University. "                           |
| I Agree                               |                                                                                                    |
|                                       | Proview Back Submi                                                                                    |

Figure 6. Payment Details

If the Registration Fees is already paid offline, then provide the 8-character Payment Code Number to be issued by the Principal of the College.

If the Registration Fees is <u>not</u> paid offline, then after previewing the form this will further lead to the online mode of payment as shown below:

| Credit Card Credit Card Cord Debit Card Debit Card + ATM PiN | Pay by Credit Card   | VISA 🌒      |          | Merchant Name<br>THE WEST BEN<br>UNIVERSITY O<br>SCIENCES - EX | NGAL<br>F HEALTH<br>(AMINATION |
|--------------------------------------------------------------|----------------------|-------------|----------|----------------------------------------------------------------|--------------------------------|
| fm Internet Banking                                          | Enter card number    |             | Line and | Payment Amount:                                                | ₹ 4000                         |
|                                                              | Expiration Date      |             | CVV/ CVC |                                                                |                                |
|                                                              | Month                | Year        |          |                                                                |                                |
|                                                              | Card Holder Name     |             |          |                                                                |                                |
|                                                              | Enter card holder na | me          |          |                                                                |                                |
|                                                              |                      |             |          |                                                                |                                |
|                                                              |                      | Make Paymen | t        |                                                                |                                |
|                                                              |                      |             | Cance    | el                                                             | BillDesk                       |

Figure 7. Online Payment Page

#### Declaration

**Payment Details** 

- 1) Read the declaration and click on the radio button beside 'I Agree'.
- 2) Click "Preview Application" before final submission to check all the details of the candidates.
- 3) Click Submit button.

#### Acknowledgement:

Once the student registration form is submitted successfully, an acknowledgement number for the student registration will be generated, please note this number corresponding to the student name for future reference by the applicant and the college.

#### The snapshot of the Registration form is given below:

|           |                        |                             |                 |                               |                   |                        | Print Form   | 🖉 Edit 🛛 💼 Logout  |
|-----------|------------------------|-----------------------------|-----------------|-------------------------------|-------------------|------------------------|--------------|--------------------|
| Student I | Registration Fo        | orm                         |                 |                               |                   |                        |              |                    |
| S         | student Profil         | le Details                  |                 |                               |                   |                        |              |                    |
| 897       | Arrefer                | ration Sequence Number      | 92              |                               |                   |                        |              | -                  |
|           |                        | Student Name:               | KRISHNA P       | RASAD                         |                   | 100                    |              |                    |
|           |                        | Degree:                     | UG              |                               |                   |                        | H.L.         |                    |
|           |                        | Course of Study:            | Bachelor in I   | Prosthetic and Orthodont      | ics               | No.                    | 4            |                    |
|           |                        | Subject:                    | Bachelor in I   | Prosthetic & Orthodontics     |                   | Contraction of         | NATH KUMAP   |                    |
|           |                        | College Name:               | NATIONAL I      | INSTITUTE FOR LOCOMO          | TOR DISABILIT     | IES (DIVYANGJAN)       |              |                    |
|           |                        | Date Of Birth:              | 2001-01-03      |                               |                   |                        |              |                    |
|           |                        | Gender:                     | Female          |                               |                   |                        |              |                    |
|           |                        | Marital Status:             | Single          |                               |                   |                        |              |                    |
|           |                        | Religion:                   | Hindu           |                               |                   |                        |              |                    |
|           |                        | Caste Category:             | GENERAL         |                               |                   |                        |              |                    |
|           |                        | Mother's Name:              | SDASD           |                               |                   |                        |              |                    |
|           |                        | Father's Name:              | SDCXZCZX        |                               |                   |                        |              |                    |
|           |                        | Aadhar Number:              | 121234124       | 312                           |                   |                        |              |                    |
|           | an Proof Cer           | tificate                    |                 |                               |                   |                        |              |                    |
|           | Berroorcel             | SACURE                      |                 |                               |                   |                        |              |                    |
| Те        | o view Age Proof C     | ertificate.here.            |                 |                               |                   |                        |              |                    |
| F         | ligher Secon           | dary Marks Detai            | ls              |                               |                   |                        |              |                    |
| S         | ubjects                | Total Marks                 |                 | Obtained Marks                |                   | M                      | arks%        |                    |
| Pr        | hysics                 |                             | 100             |                               | 78                |                        | 78           |                    |
| 0         | hemistry               |                             | 100             |                               | 67                |                        | 67           | .00                |
| Bi        | ialogy                 |                             | 100             |                               | 98                |                        | 98           | 00.                |
|           | urai Aggi egai         | te rei centage              |                 |                               |                   |                        |              |                    |
|           |                        | Total PCB Percentage:       | B1              |                               |                   |                        |              |                    |
| Pe        | ermanent Ad            | Idress Details              |                 |                               |                   |                        |              |                    |
|           |                        | Address Line 1:             | rwerwer423:     | 1233                          |                   |                        |              |                    |
|           |                        | City/Locality/Village:      | fdfsdf31231     | 2                             |                   |                        |              |                    |
|           |                        | District:                   | Darjeeling      |                               |                   |                        |              |                    |
|           |                        | State:                      | West Bengal     |                               |                   |                        |              |                    |
|           |                        | Pincode:                    | 123123          |                               |                   |                        |              |                    |
| D         | resent Addre           | ss Details                  |                 |                               |                   |                        |              |                    |
|           | reserver vestere       | as betans                   |                 |                               |                   |                        |              |                    |
|           |                        | Address Line 1:             | nverwer423      | 1233                          |                   |                        |              |                    |
|           |                        | District:                   | Darjeeling      |                               |                   |                        |              |                    |
|           |                        | State:                      | West Bengal     |                               |                   |                        |              |                    |
|           |                        | Other State:                |                 |                               |                   |                        |              |                    |
|           |                        | Country:<br>Pincade:        | 123123          |                               |                   |                        |              |                    |
|           |                        |                             |                 |                               |                   |                        |              |                    |
| A         | ddress for Co          | orrespondence               |                 |                               |                   |                        |              | 1                  |
|           |                        | Email ID:                   | abc@gmail.c     | ma                            |                   |                        |              |                    |
|           |                        | Mobile Number:              | 9830301782      |                               |                   |                        |              |                    |
| P         | revious Acad           | emic Qualificatio           | n(s)            |                               |                   |                        |              | 4.1                |
| Sr<br>no. | Name Of<br>Examination | Board/University            | Vea<br>Pas      | ar of Roll No.                | Total<br>Marks    | Marks<br>Obtained      | Marks<br>%   | Marksheet          |
|           |                        |                             |                 |                               |                   |                        |              | To view Marksheets |
| В         | reak In studi          | es                          |                 |                               |                   |                        |              |                    |
| 1         | Million Provide Land   |                             |                 |                               |                   |                        |              |                    |
|           | whether you hav        | e any preak in studies:     |                 |                               |                   |                        |              |                    |
| P         | reviously Adr          | mitted to any oth           | er Univer       | sity                          |                   |                        |              | 201                |
| 35/99     | ether you have pre     | viously admitted to any     | N               |                               |                   |                        |              |                    |
|           |                        | other University?:          |                 |                               |                   |                        |              |                    |
| Pi        | reviously Adr          | mitted to West Be           | engal Univ      | versity of Health So          | ience             |                        |              |                    |
| 144       | hether previously a    | dmitted in West Bengal      | N               |                               |                   |                        |              |                    |
|           | Univers                | sity of Health Science?:    |                 |                               |                   |                        |              |                    |
| Re        | egistration fe         | ees Payment Stat            | us              |                               |                   |                        |              |                    |
|           | Registral              | tion fees(Paid/Not Paid)    | Yes             |                               |                   |                        |              |                    |
| p.        | syment Deta            | ils/If Registration         | fee elres       | dy paid)                      |                   |                        |              |                    |
|           | synten Deta            |                             | .cc area        | o, poid)                      |                   |                        |              | 20                 |
|           |                        | Payment Code Number         | 1234            |                               |                   |                        |              |                    |
| D         | eclaration             |                             |                 |                               |                   |                        |              | 49                 |
|           | "I hereby declare      | that all the particulars st | ated in this ap | oplication form are true to t | he best of my kn  | owledge and belief. If | any of these |                    |
|           | information provide    | ueu is tound false/incorre  | ou i shall abid | e uy the actions/decisions t  | aken by the Unive | staty.                 |              |                    |
|           |                        |                             |                 |                               |                   |                        | 60           |                    |
|           |                        |                             |                 |                               |                   |                        | (Ya          | whade.             |
|           |                        |                             |                 |                               |                   |                        | 0=           | Share and and      |
|           |                        |                             |                 |                               |                   |                        |              | Signature          |

Once the Registration form is successfully submitted, students will receive an SMS with their respective User ID and Password to login and check their registration form. Applicants are requested to provide their **CORRECT UPDATED** mobile no. The applicants will check their registration forms through the following steps.

**STEP-I**: Visit the website of **The West Bengal University of Health Sciences** (<u>http://www.wbuhs.ac.in/</u>)

STEP- II : Click on Registered Applicant's Application Form Login

**STEP-III :** The login form will be displayed. Input your User ID and password received through SMS as shown below:

| Wes<br>of H                                       | t Bengal University<br>fealth Sciences |
|---------------------------------------------------|----------------------------------------|
|                                                   | Login                                  |
| User Login                                        |                                        |
| *Application Sequence Number/User ID<br>*Password | Login                                  |
| Ve                                                | rsion 13.03.01                         |
|                                                   | ant's Login                            |

## The West Bengal University of Health Sciences – User Manual for student registration **STEP-IV :** After Login, view the Registration Form as shown below. Check all the details mentioned in the Registration form.

|           |                                         |                                                                     |                                                                                              |                                   |                                          |                                       |                                  | Print Form  | 🖉 Edit 🛛 💼 Lo |
|-----------|-----------------------------------------|---------------------------------------------------------------------|----------------------------------------------------------------------------------------------|-----------------------------------|------------------------------------------|---------------------------------------|----------------------------------|-------------|---------------|
| ident I   | Registration Fo                         | rm                                                                  |                                                                                              |                                   |                                          |                                       |                                  |             |               |
| S         | tudent Profil                           | e Details                                                           |                                                                                              |                                   |                                          |                                       |                                  |             |               |
|           | Applic                                  | ation Sequence Nur                                                  | nber: 92                                                                                     |                                   |                                          |                                       | 1                                |             |               |
|           |                                         | Student N                                                           | ame: KRISHNA                                                                                 | PRASAD                            |                                          |                                       |                                  | 1000        |               |
|           |                                         | Course of S                                                         | tudy: Bachelori                                                                              | Prosthetic a                      | and Orthodontic                          |                                       |                                  |             |               |
|           |                                         | Sut                                                                 | ject: <mark>Bachelor</mark> i                                                                | Prosthetic 8                      | Conthodiontics                           |                                       | ALL DAYS                         | ATH KUMAN   |               |
|           |                                         | Colleg                                                              | e Id: 88001                                                                                  | INSTITUTE                         | FOR LOCOMOT                              | OP DISABILITI                         | S (DDWANGIAN)                    |             |               |
|           |                                         | Date Of 6                                                           | Sirth: 2001-01-0                                                                             | 3                                 | POR LOCOMOT                              | OK DISABILITI                         |                                  |             |               |
|           |                                         | Ge                                                                  | nder: Female                                                                                 |                                   |                                          |                                       |                                  |             |               |
|           |                                         | Manital St                                                          | stus: Single                                                                                 |                                   |                                          |                                       |                                  |             |               |
|           |                                         | Rel                                                                 | gion: Hindu                                                                                  |                                   |                                          |                                       |                                  |             |               |
|           |                                         | Caste Cate                                                          | gory: GENERAL                                                                                |                                   |                                          |                                       |                                  |             |               |
|           |                                         | Father's N                                                          | ame: SDASD                                                                                   |                                   |                                          |                                       |                                  |             |               |
|           |                                         | f Minority Commun<br>Aadhar Nur                                     | ity?: No                                                                                     | 4312                              |                                          |                                       |                                  |             |               |
| A         | ge Proof Cer                            | tificate                                                            |                                                                                              |                                   |                                          |                                       |                                  |             |               |
| То        | s view Age Proof Ce                     | rtificate.here.                                                     |                                                                                              |                                   |                                          |                                       |                                  |             |               |
| H         | ligher Secon                            | dary Marks D                                                        | etails                                                                                       |                                   |                                          |                                       |                                  |             |               |
| Ph        | ubjects                                 | Total Mai                                                           | -ics                                                                                         | Obtain                            | ed Marks                                 | 78                                    | Pla                              | 78          | 1.00          |
| 0         | hemistry                                |                                                                     | 100                                                                                          |                                   |                                          | 67                                    |                                  | 67          | .00           |
| 84        | iology                                  |                                                                     | 100                                                                                          |                                   |                                          | 98                                    |                                  | 98          | 1.00          |
|           | ulai Aggi egal                          | e rei centago                                                       | ¥                                                                                            |                                   |                                          |                                       |                                  |             |               |
|           |                                         | Total PCB Percents                                                  | ge: 81                                                                                       |                                   |                                          |                                       |                                  |             |               |
| Pe        | ermanent Ad                             | dress Details                                                       |                                                                                              |                                   |                                          |                                       |                                  |             |               |
| -         |                                         | Address Lie                                                         | - 1: overwerd?                                                                               | 31233                             |                                          |                                       |                                  |             | -             |
|           |                                         | City/Locality/Vill                                                  | sge: fdfsdf3123                                                                              | 12                                |                                          |                                       |                                  |             |               |
|           |                                         | Dist                                                                | nict: Darjeeling                                                                             |                                   |                                          |                                       |                                  |             |               |
|           |                                         | 9                                                                   | ate: West Beng                                                                               | al                                |                                          |                                       |                                  |             |               |
|           |                                         | Cour                                                                | try: India                                                                                   |                                   |                                          |                                       |                                  |             |               |
|           |                                         | Address Lin<br>City/Locality/Vill<br>Dist<br>Si<br>Other Si<br>Cour | e 1: rwerwer42<br>sge fdfsdf3123<br>rict: Darjeeling<br>ste: West Beng<br>ste:<br>try: India | 31233<br>12<br>al                 |                                          |                                       |                                  |             |               |
|           |                                         | Pine                                                                | ode: 123123                                                                                  |                                   |                                          |                                       |                                  |             |               |
| A         | ddress for Co                           | rresponden                                                          | ce                                                                                           |                                   |                                          |                                       |                                  |             |               |
|           |                                         | Email                                                               | ID: abc@gmail                                                                                | .com                              |                                          |                                       |                                  |             |               |
| Pr        | revious Acad                            | emic Qualific                                                       | ation(s)                                                                                     | -                                 |                                          |                                       |                                  |             |               |
| Sr<br>no. | Name Of<br>Examination                  | Board/Unive                                                         | rsity Ve<br>Pa                                                                               | ar of<br>ssing                    | Roll No.                                 | Total<br>Marks                        | Marks<br>Obtained                | Marks<br>%  | Marks         |
|           |                                         |                                                                     |                                                                                              |                                   |                                          |                                       |                                  |             | To view Marks |
| B         | reak In studie                          | 25                                                                  |                                                                                              |                                   |                                          |                                       |                                  |             |               |
|           | Whether you have                        | e any Break in stud                                                 | es: N                                                                                        |                                   |                                          |                                       |                                  |             |               |
| Pr        | reviously Adr                           | nitted to any                                                       | other Unive                                                                                  | rsity                             |                                          |                                       |                                  |             |               |
| Whe       | ether you have prev                     | iously admitted to                                                  | any N                                                                                        |                                   |                                          |                                       |                                  |             |               |
|           |                                         | other Universit                                                     | ay?:                                                                                         |                                   |                                          |                                       |                                  |             |               |
| Pr        | reviously Adr                           | nitted to Wes                                                       | t Bengal Un                                                                                  | iversity o                        | f Health Sci                             | ence                                  |                                  |             |               |
| W         | hether previously at                    | mitted in West Be                                                   | ngal N                                                                                       |                                   |                                          |                                       |                                  |             |               |
|           | Univers                                 | ity of Health Scienc                                                | xe7:                                                                                         |                                   |                                          |                                       |                                  |             |               |
| Re        | egistration fe                          | es Payment                                                          | Status                                                                                       |                                   |                                          |                                       |                                  |             |               |
|           | Registrat                               | ion fees(Paid/Not P                                                 | sid) Yes                                                                                     |                                   |                                          |                                       |                                  |             |               |
| Pa        | ayment Deta                             | ls(If Registra                                                      | tion fee alre                                                                                | ady paid)                         |                                          |                                       |                                  |             |               |
|           |                                         | Payment Code Num                                                    | ber 1234                                                                                     |                                   |                                          |                                       |                                  |             |               |
| D         | eclaration                              |                                                                     |                                                                                              |                                   |                                          |                                       |                                  |             | 46            |
|           | "I hereby declare<br>information provid | that all the particul<br>led is found false/ir                      | ars stated in this<br>correct. I shall ab                                                    | application for<br>ide by the act | im are true to the<br>ions/decisions tak | best of my know<br>an by the Universi | rledge and belief. If a<br>ity." | ny of these |               |
|           |                                         |                                                                     |                                                                                              |                                   |                                          |                                       |                                  | ~           |               |
|           |                                         |                                                                     |                                                                                              |                                   |                                          |                                       |                                  | (M)a        | whade         |
|           |                                         |                                                                     |                                                                                              |                                   |                                          |                                       |                                  | - Ja        |               |
|           |                                         |                                                                     |                                                                                              |                                   |                                          |                                       |                                  |             | Signature     |

**STEP-V:** After checking all the details if any discrepancy is found in the Registration form, then there is a provision to edit the form by the applicant.

**STEP- VI** : Print the Registration form and Logout from the Registration Form.

If the Applicant forgets/wants to change the password then follow the below mentioned steps:

**Step-I:** Click on the Forgot Password.

**Step-II:** Enter the User ID and type the text as shown below:

|                   | West Bengal University<br>of Health Sciences                                            |
|-------------------|-----------------------------------------------------------------------------------------|
|                   | LOGIN                                                                                   |
| Applicant`s Login |                                                                                         |
| *Please e         | *User Id<br>*Password<br>Login<br>Forgot Password? Change Password<br>nter your User Id |
|                   | Get Password                                                                            |

**Step-III:** The Password will be sent to the Student's mobile number as given by the College while filling up the form.

If the student wants to change the Password, then follow the below mentioned steps: **Step-I:** Click on the Change Password.

**Step-II:** Enter the User ID, Current Password, new Password and confirm the New Password as shown below:

| We of s                     | est Bengal University<br>Health Sciences |
|-----------------------------|------------------------------------------|
| Cha                         | ange Password                            |
| Please Enter The Required D | etails To Change Your Current Password.  |
| *User Id                    |                                          |
| *Current Password           |                                          |
| *New Password               |                                          |
| *Confirm Password           |                                          |
| Note: New Password          | can not be same as current password.     |
|                             | Change Password                          |

**Step-III**: The Password will be changed.

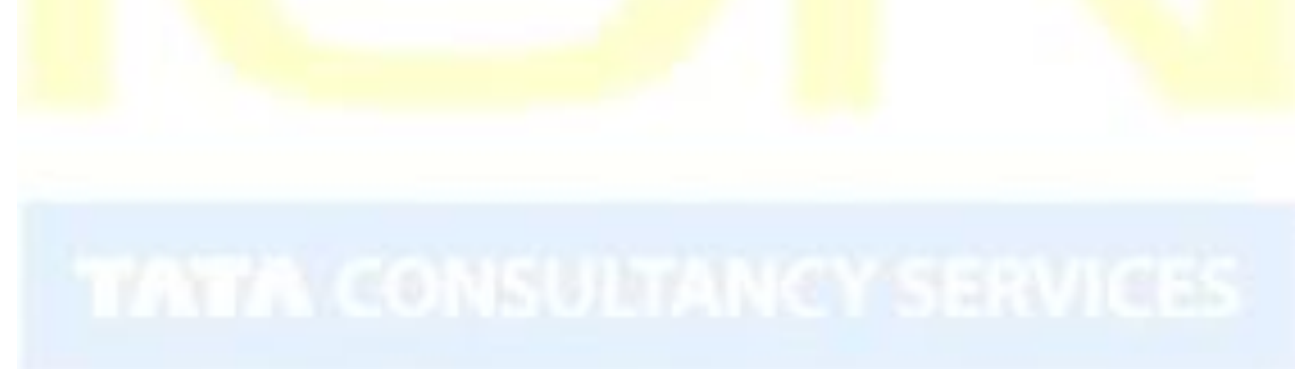

## 4. Student Login for Helpdesk issues

If the applicant faces any issue while filling-up the forms, then follow the below-mentioned steps:

Step-I: Click on the "Helpdesk" button as displayed below:

|                                                                                                    |                                                                                                    | Print Form Dogout |
|----------------------------------------------------------------------------------------------------|----------------------------------------------------------------------------------------------------|-------------------|
| A DECEMBER OF THE DECEMBER OF THE DECEMBER OF | West Bengal University<br>of Health Sciences                                                                                                    |                   |
| Student Registration Form Helpdesk                                                                                                    |                                                                                                    |                   |
| The regin id and pass ord<br>Please dick or<br>In case<br>Student Profile Details                                                                                                    | for WBUHS Registration is sent to your your registered Mobile Number .<br>In the button below to go to complete the Registration Page.<br>of any issues/concern please go to the HelpDesk Tab.<br>Complete Registration |                   |
| Application Sequence Number:                                                                                                    | 172A0030008                                                                                                    |                   |
| Session:                                                                                                    | 2017-2018                                                                                                    |                   |
| Chudopt Names                                                                                                    | HARF RAM                                                                                                    |                   |
| Scudenc Name.                                                                                                    |                                                                                                    |                   |

#### **Step-II:** Click on "Log Grievance" as shown below:

|                           | East 2003 | West Bengal U<br>of Health Scien |
|---------------------------|-----------|----------------------------------|
| Student Registration Form | Helpdesk  |                                  |
|                           |           | g Grievance Refresh              |

**Step-III:** Select the correct Problem Category and its corresponding type, provide problem statement and submit the issue as shown below:

| Fields marked with * are mandatory. | zina Firefox (version 14+) or Go | ogie chrome(vi | ersion 204) to hit in the Grievance Form.                          |
|-------------------------------------|----------------------------------|----------------|--------------------------------------------------------------------|
| *Problem Category                   | Certificate Upload               | •              | Select                                                             |
| *Problem Type                       | Select                           | •              | Profile Details                                                    |
| *Problem Statement                  |                                  |                | Certificate Upload<br>Academic Details<br>Online Payment<br>Others |

The West Bengal University of Health Sciences – User Manual for student registration

| Finally the issue will be | logged as shown b          | elow:                                        |
|---------------------------|----------------------------|----------------------------------------------|
|                           | AND EAST 2003              | West Bengal University<br>of Health Sciences |
| Grievance Details         |                            |                                              |
| Grievance Detai           | S                          |                                              |
| Grie                      | vance Number : 73          |                                              |
|                           | Current Status : Open      |                                              |
| Pro                       | blem Category : Certificat | te Upload                                    |
|                           | Problem Type : Upload Is   | sue                                          |
| Prot                      | lem Statement:Uploading    | g delay                                      |
|                           |                            | Close                                        |

Once the issue will be resolved, the candidates will receive the resolution notification through SMS in the mobile no. provided by them.

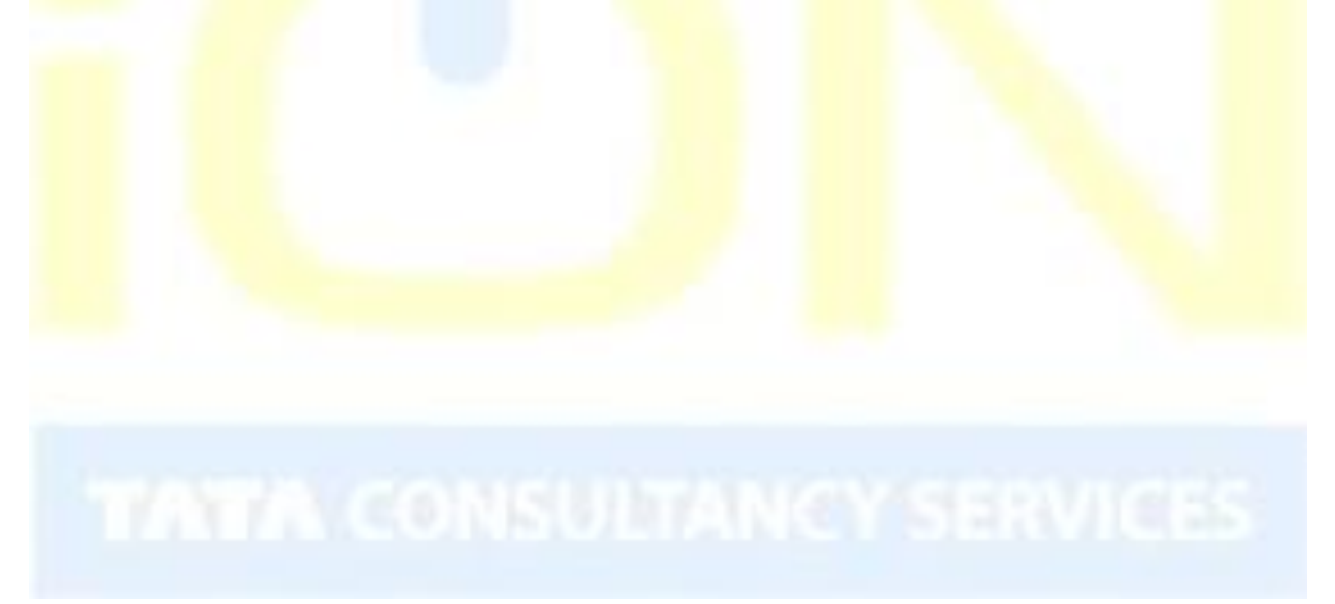

The candidates who have been registered for the examination can be searched and their registration form can be approved/kept on-hold/rejected. The following steps may be followed:

- 1. Open the website of The West Bengal University of Health Sciences (http://www.wbuhs.ac.in/)
- 2. Click on the Online College Registration Link.

3. The login form will be displayed. Input your college login id and password shared by the university and click on Login. This login id and password will be shared with the College.

| 13        |                 |       |  |
|-----------|-----------------|-------|--|
| Username: |                 |       |  |
| Password: |                 |       |  |
|           | Forgot Password | Login |  |
|           | Figure 9. Login | Page  |  |

4. The application home page will be displayed. Click on the eForms button and the top of the home page highlighted below.

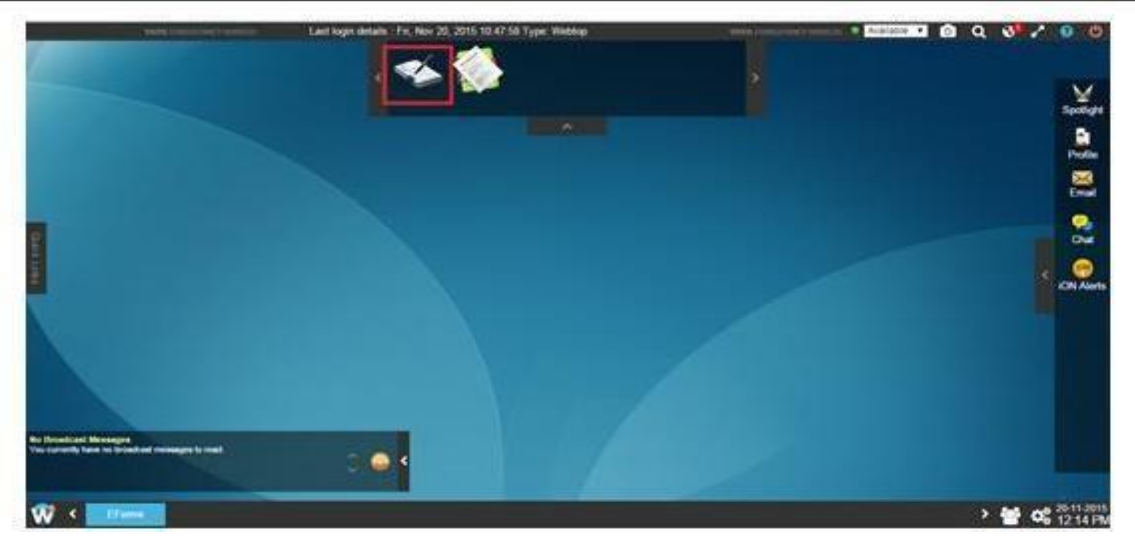

Figure 10. eForms Link on Home Page

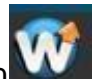

5. If the e-Forms icon is not visible after login then you need to click on button on bottom left corner of the home page as shown below and then the e-Forms application will be available.

| Sallin (Commissioner's Selevation                                                                                      | Last login details : Fri, Nov 20, 2015 10 | 147 58 Type: Webtop | THERE CONTRACTOR | Available 1 6 Q | 9 2 0 0        |
|----------------------------------------------------------------------------------------------------|-------------------------------------------|---------------------|------------------|-----------------|----------------|
| Click on the below W icon<br>and the application list<br>will be displayed as shown in<br>the right. Click the e-Forms | ION   Solutions                           |                     |                  | 1               | Specifyre<br>B |
| application to open student                                                                                            | ION Solutions                             |                     |                  |                 | Profile        |
| registration form.                                                                                                    | ~~~~~~~~~~~~~~~~~~~~~~~~~~~~~~~~~~~~~~~   | -                   |                  |                 | 64             |
| You need to right click on e-<br>Forms button and then click                                                           |                                           |                     | ~                |                 |                |
| on Add to Quick launcher for                                                                                           | Assessment Management                     | Command Center      | EForms           |                 | < ON Alerts    |
| panel.                                                                                                    |                                           |                     |                  |                 |                |
|                                                                                                    | <b>F</b>                                  | 2                   |                  |                 |                |
| <b>{ }</b>                                                                                                    | Feedback Solution                         | HelpDesk            | HRM 5 Solution   |                 |                |
| Realized and Measure<br>The series of Measure measures to read                                                         | 0 🚇 K                                     |                     |                  | •               |                |
| W Eferris                                                                                                    |                                           |                     |                  | >               | 20-11-2015     |

#### Figure 11. Access eForms Application

7. Click on **"2-Student Registration"** to approve the status of the registration form of the applicant as shown below:

| 6                                                                                                    | (the s                                                                                                    | 9                                                                                                    |
|----------------------------------------------------------------------------------------------------|----------------------------------------------------------------------------------------------------|----------------------------------------------------------------------------------------------------|
| U                                                                                                    | ION   eforms                                                                                                    |                                                                                                    |
| EForma                                                                                                    |                                                                                                    | 100                                                                                                    |
| Harm Efterne                                                                                                    |                                                                                                    | 10 M                                                                                                    |
| About EPorms application<br>EForms is a highly configurative and feetble product based<br>process application data with the auditing. Also, off-one supp | and the with constantly weighed features in accordance with contemposity scenarios and requirements. Our pre-<br>and the customers who do not write to be for weighters interface to capture approaches and is apported unity pre- | face for the administrator provides Natures to Harlage and<br>Objects. The administrator can also configure this application |
| according to his needs.                                                                                                    |                                                                                                    |                                                                                                    |
|                                                                                                    |                                                                                                    |                                                                                                    |
|                                                                                                    |                                                                                                    |                                                                                                    |
| 1-College 2-Mudent<br>Information Registration                                                                                                    |                                                                                                    |                                                                                                    |
|                                                                                                    |                                                                                                    |                                                                                                    |
|                                                                                                    |                                                                                                    |                                                                                                    |
|                                                                                                    |                                                                                                    |                                                                                                    |
| Encoded B. 2011, Take Consultance Second and Takena of Line ( Press                                                                                      | a y Head y I Vanadam 10 (MLID)                                                                                                    | TATA CONSUCTANCE                                                                                                    |
| These are added and of the strength of the state of the state of the state of the state                                                                  |                                                                                                    |                                                                                                    |

Figure 12. Student Registration

8. Select "Search" from the options available:

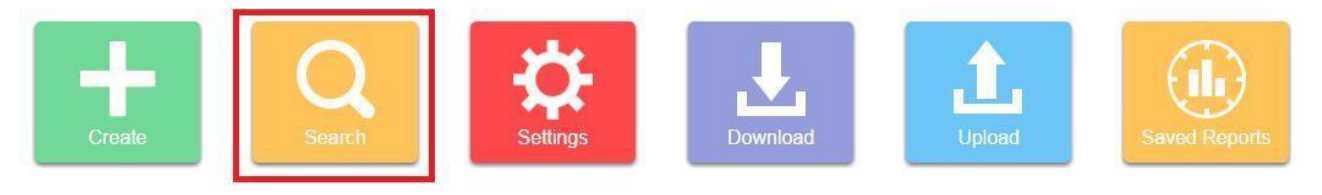

9. The "Search" criterion can be entered and any candidate or candidates can be searched:

The candidate records will appear. For each candidate following operations can be performed and the concerned buttons are highlighted on the following image:

- a) View View the Candidates Registration details
- b) Edit Edit the candidate's application
- c) Check logs The logs of update of the candidate record can be checked.
- d) Delete The candidate application can be deleted.

|               | 1Ast       | in .     | Registration Number | Application Date (dd Million 111) | Student id        | Student                 | name   | Mother name                    |                | Father Name                                                                                                    |
|---------------|------------|----------|---------------------|-----------------------------------|-------------------|-------------------------|--------|--------------------------------|----------------|----------------------------------------------------------------------------------------------------|
|               | K          | 44       | -                   |                                   |                   | and and a second second |        | inel e 1                       |                |                                                                                                    |
| 1.0           | P. 84      |          | HR1510010           | 1WE4D(2015                        | 10100133094#      | BUNER                   | UMAR   | RELU                           |                | BIKA KAM                                                                                                    |
| 107 L         | 10.00      | 業        | RELL1201172705      | 050anQ015                         | 14120928100       | ANIL                    |        | KHAJANI DEVI                   |                | BALBIR SINGH                                                                                                    |
| 3             | 10         | *        | RE141201177784      | 06/Jah/2015                       | 14120801558       | TUSHAR                  | GOYAL  | ANITA GOYAL                    |                | DEVENDER GOYA                                                                                                    |
| 16            | 4 67       |          |                     | 301114-0048F                      | **********        |                         |        |                                |                | and a second second sec |
| reate f       | filter cri | iteria   |                     |                                   |                   |                         | My sav | ed basic filters Select Filter | • ]× (         | Show Advanced F                                                                                                    |
| * From Date : |            | rom Date | × 🗐                 | To                                | Date : 11/20/2015 | × 🛅                     |        | Registration Number :          |                |                                                                                                    |
|               |            | Status   | : All 🔻             | Select from                       | Label : Select    | •                       |        | Select Value :                 | Select Value : |                                                                                                    |
|               | Applica    | int Name | :                   | En                                | nail Id :         |                         |        |                                |                |                                                                                                    |
|               |            |          |                     |                                   |                   |                         |        |                                |                |                                                                                                    |

10. Click on the Application Sequence No. of each applicant to approve / keep on-hold/ reject the Registration application as shown below:

| Sear<br>Home : | <b>ch</b><br>>> E-Forms >> S              | udent Registration >> Search |                                      |                              | Selec                                  | t Labels Language      | ← Back                    |
|----------------|-------------------------------------------|------------------------------|--------------------------------------|------------------------------|----------------------------------------|------------------------|---------------------------|
| YOUR           | SELECTION                                 | Student Registration         |                                      |                              |                                        |                        |                           |
| Creat          | te filter criter                          | ia                           |                                      |                              | My saved basic filters Selec           | t Filter 🔻 🗙 Show Adva | nced Filter               |
|                | From Date :<br>Status : All<br>Email Id : | × 🗃                          | To Date : 0<br>Select from Label : S | 1/04/2018 🗙 🔛                | Application Seq No :<br>Select Value : |                        | ]                         |
| Your           | Search Resu<br>Action                     | Application Seq No           | Search                               | Reset Save Filter Photograph | Signature                              | Age Proof Certificate  | No Objectic<br>Ministry o |
|                | 🥖 R 🛈                                     | × 38                         | 19/Dec/2017                          | 38                           |                                        | Non-                   |                           |

Figure 13. Candidate Search Data

11. Then the applicant's Registration form will be displayed as shown below. Go through the entire form thoroughly and click on "Approve", "Reject", "On-hold", "Ask for correction" with proper remarks as highlighted below. This will be in turn notified to the applicant through SMS.

| Application Sequen                                     | ce Details                                                                   |                                          |                   |                    |        | ж ×   |
|--------------------------------------------------------|------------------------------------------------------------------------------|------------------------------------------|-------------------|--------------------|--------|-------|
| Application Seq No                                     | :38                                                                          |                                          |                   |                    |        | A     |
| Application Status :<br>Comments :<br>* Your Remarks : | Pending<br>No Comments Found<br>0/256 Characters                             |                                          |                   |                    |        | E     |
|                                                        |                                                                              | Approve                                  | Reject On-Hol     | Ask For Correction |        |       |
|                                                        |                                                                              |                                          |                   |                    |        | Print |
|                                                        | Student Registration Form                                                    |                                          |                   |                    | Logout |       |
|                                                        | Student Profile Details                                                      |                                          |                   |                    |        |       |
|                                                        | Application Sequence Number:<br>Student Name:<br>Degree:<br>Course of Study: | 38<br>STUDENT NAM<br>PG<br>Diploma In Or | 1E<br>rthopaedics |                    |        |       |

Figure 14. Approval of Registration form

After this, the status of the Application form will be changed accordingly as shown below:

| Applicatio | n Status : Approve | ed |  |
|------------|--------------------|----|--|
| L co       | mments : ok        |    |  |
| * Your F   | Remarks :          |    |  |

# TATA CONSULTANCY SERVICES

## 6. Bulk Download of candidate data (for Colleges and WBUHS only)

The candidates who have been registered for the examination can be searched and their information can be edited. The following steps to be followed:

- 1. The steps I to Vare to be followed as mentioned in the **Steps for Online Registration Process** section to open the **Students Registration** Form.
- 2. Select "Download" from the options available:

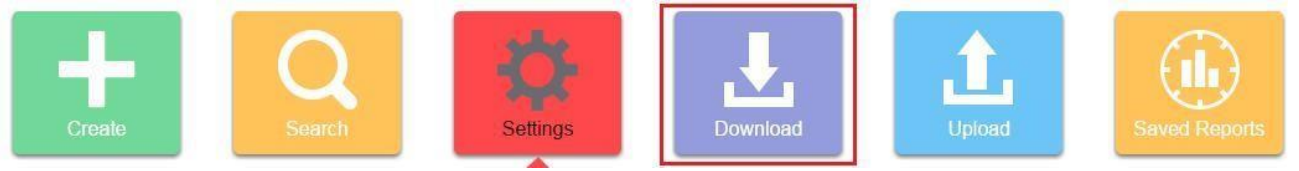

- 3. There will two options available:
  - a) Download Application To download all the data of the applied candidates in Excel.
  - b) Download template To download the template in which data can be can be added and uploaded. There will be no candidate data downloaded in this option. This will give all the mandatory columns that need to be present in the excel file to be uploaded.

| * Please select your dov<br>Ownload Application        | wnload criteria for the s             | elected form          |                   |                    |                       |            |
|--------------------------------------------------------|---------------------------------------|-----------------------|-------------------|--------------------|-----------------------|------------|
| Student Profile                                        | Qualifications                        | Enrolment Information | Registration Info |                    |                       | Select All |
| Select the data field you<br>Required fields cannot be | u need for the excel ten<br>unchanged | nplate download.      |                   |                    |                       |            |
| Application Seg No*                                    |                                       | Application S         | Status*           | Remarks*           | Application Date*     |            |
| Student Name                                           |                                       |                       | Honours Or Pass   | Stream Or Subject  |                       |            |
| Date Of Birth                                          |                                       | Gender                |                   | Marital Status     | Differently Abled     |            |
| Religion                                               |                                       | Caste                 |                   | Minority Community | Mother Name           |            |
| E Father Name                                          |                                       | Husband Na            | ime               | BuildingOrAvenue   | LocalityOr/illage     |            |
| PO                                                     |                                       | City                  |                   | District           | State                 |            |
| Country*                                               |                                       | Other City            |                   | Other District     | Other State           |            |
| Other Country                                          |                                       | Pincode               |                   | Email ID           | Mobile Number         |            |
| STD Code                                               |                                       | Phone No              |                   | Course Code        | If Minority Community |            |
|                                                        |                                       |                       |                   |                    |                       |            |

Below the two options the candidate information that is to be downloaded can be selected. For example, if we want to download the date of birth and the name of the candidates.

4. Click "Download" to download the template or the data as required.

|   | A                         | В          | С       | D                      | E            | F             | G       | H H H H H H H H H H H H                          |      |
|---|---------------------------|------------|---------|------------------------|--------------|---------------|---------|--------------------------------------------------|------|
| 1 | <b>Application Seq No</b> | App Status | Remarks | App Date (dd/MMM/yyyy) | Student Name | Date Of Birth | Country | Country where the Board Or Council situated 10th | Co   |
| 2 | 1                         | Approved   |         | 15/Nov/2015            | Danish       | 07/02/2002    | India   | India                                            | Indi |
| 3 | 2                         | Pending    |         | 18/Nov/2015            | Akshat       | 07/02/2002    | India   | India                                            | Indi |
| 4 | 3                         | Pending    |         | 18/Nov/2015            | Nishakar     | 07/02/2002    | India   | India                                            | Indi |
| 5 | 4                         | Pending    |         | 18/Nov/2015            | Poornima     | 07/02/2002    | India   | India                                            | Indi |

Once the candidate data or the template is downloaded and necessary data updates are completed, it can be uploaded using the upload option as explained in the following Bulk Upload of Candidate Data section.

-----END OF THE USER MANUAL ------